# RV215W上的通道組態

# 目標

通道是一種功能,用於透過不同型別的網路從一種型別的網路傳輸封包。最常見的隧道型別是 6to4隧道。這種型別的隧道允許通過封裝通過IPv4網路傳輸IPv6資料包。在從IPv4過渡到 IPv6的過程中,建立了6to4隧道以支援這兩種IP型別。較不常用的隧道型別是4to6隧道。這種 型別的隧道允許通過IPv6網路傳輸IPv4資料包。

本文說明如何在RV215W上配置隧道。

## 適用裝置

·RV215W

## 軟體版本

•1.1.0.5

### 通道

#### 6to4通道

6to4隧道允許通過IPv4網路傳輸IPv6資料包。這可以通過將IPv6資料包封裝到IPv4資料包來實現。一旦遠端IPv6網路收到資料包,該資料包將解除封裝返回到IPv6資料包。如果ISP不提供 6RD隧道,則使用此類隧道。

步驟1.登入到Web配置實用程式並選擇**Networking > IPv6 > Tunneling**。*Tunneling*頁面隨即開 啟:

| unneling                       |                    |
|--------------------------------|--------------------|
| 6 to 4 Tunneling               |                    |
| 6 to 4 Tunneling:              | Enable             |
|                                | €to4 ○ 6RD         |
| Automatic Tunneling:           | Enable             |
| Remote End Point IPv4 Address: | 176 . 54 . 100 . 1 |
| 6RD Tunneling:                 | Auto Manual        |
| IPv6 Prefix:                   |                    |
| IPv6 Prefix Length:            | (Range:1-64)       |
| Border Relay:                  |                    |
| IPv4 Mask Length:              | (Range: 0-32)      |
| 4 to 6 Tunneling               |                    |
| 4 to 6 Tunneling:              | Enable             |
| Local WAN IPv6 Address:        |                    |
| Remote IPv6 Address:           |                    |

步驟2.選中6 to 4 Tunneling欄位中的Enable以啟用6to4隧道。

**附註:**要使用6to4隧道,必須在*IP Mode*頁面上將LAN配置為IPv6和WAN IPv4。有關詳細資 訊,請參閱*RV215W上的IP模式配置*文章。

步驟3.按一下6to4單選按鈕將隧道型別配置為6to4。

步驟4.選中Automatic Tunneling欄位中的**Enable**,以自動配置6to4隧道。自動6to4通道將 IPv4網路視為非廣播多重存取(NBMA)網路,其中連線多個主機,但資料透過虛電路直接從一 台主機傳輸到另一台主機。嵌入在IPv6地址中的IPv4地址用於確定隧道的另一端。

步驟5.如果未啟用自動隧道,請輸入要建立手動隧道的網路的端點IPv4地址。手動隧道是通過 IPv4網路在兩個IPv6域之間的永久鏈路。

步驟6.按一下「Save」。

#### 第六個通道

6快速部署(6RD)是6to4隧道的更安全版本。在第6RD中,每個ISP提供其自己的唯一IPv6字首 ,而不是標準的2002::/16 6to4字首。這允許ISP控制隧道的QoS以及哪些使用者可以使用中繼 伺服器。 步驟1.登入到Web配置實用程式並選擇**Networking > IPv6 > Tunneling**。*Tunneling*頁面隨即開 啟:

| Tunneling                      |                  |               |
|--------------------------------|------------------|---------------|
| 6 to 4 Tunneling               |                  |               |
| 6 to 4 Tunneling:              | Enable           |               |
|                                | © 6to4 🖲 6RD     |               |
| Automatic Tunneling:           | ✓ Enable         |               |
| Remote End Point IPv4 Address: | 0.0.0.0          |               |
| 6RD Tunneling:                 | Auto Imanual     |               |
| IPv6 Prefix:                   | 2001:FE00:0101:: |               |
| IPv6 Prefix Length:            | 48 (Range:1-64)  |               |
| Border Relay:                  | 176.56.100.1     |               |
| IPv4 Mask Length:              | 16               | (Range: 0-32) |
| 4 to 6 Tunneling               |                  |               |
| 4 to 6 Tunneling:              | Enable           |               |
| Local WAN IPv6 Address:        |                  |               |
| Remote IPv6 Address:           |                  |               |
| Save Cancel                    |                  |               |

步驟2.選中6 to 4 Tunneling欄位中的Enable以啟用6to4隧道。

**附註:**要使用6to4隧道,必須在*IP Mode*頁面上將LAN配置為IPv6和WAN IPv4。有關詳細資 訊,請參閱*RV215W上的IP模式配置*文章。

步驟3.按一下6RD單選按鈕將隧道型別配置為6RD。

步驟4.點選與所需隧道連線模式對應的單選按鈕。

·自動 — 第六代隧道自動配置。自動6to4通道將IPv4網路視為非廣播多重存取(NBMA)網路 ,其中連線多個主機,但資料透過虛電路直接從一台主機傳輸到另一台主機。嵌入在IPv6地 址中的IPv4地址用於確定隧道的另一端。

·手動 — 必須手動配置第6個隧道。手動隧道是通過IPv4網路在兩個IPv6域之間的永久鏈路。

步驟5.如果連線模式為手動,請配置以下欄位。

·IPv6字首 — 輸入ISP用於隧道的IPv6字首。

·IPv6字首長度 — 輸入IPv6地址的字首長度。

·邊界中繼 — 輸入邊界路由器的IPv6地址。

·IPv4掩碼長度 — 輸入遠端終端的IPv4掩碼長度。

步驟6.按一下「Save」。

#### 4至6通道

4to6隧道允許通過IPv6網路傳輸IPv4資料包。當本地IPv4網路通過IPv6網間網路向遠端IPv4網路傳送資料包時,使用此功能。

步驟1.登入到Web配置實用程式並選擇**Networking > IPv6 > Tunneling**。*Tunneling*頁面隨即開 啟:

| inable<br>to4 		6RD<br>inable<br>.0 .0 .0 .0<br>wuto 		Manual<br>(Range:1-64) |                                           |
|-------------------------------------------------------------------------------|-------------------------------------------|
| inable<br>to4                                                                 |                                           |
| to4 6RD<br>inable<br>.0.0.0.0<br>wuto Manual<br>(Range:1-64)                  |                                           |
| nable<br>.0.0.0.0<br>Nuto O Manual<br>(Range:1-64)                            |                                           |
| .0.0.0.0                                                                      |                                           |
| Nuto O Manual<br>(Range:1-64)                                                 |                                           |
| (Range:1-64)                                                                  |                                           |
| (Range:1-64)                                                                  |                                           |
|                                                                               |                                           |
|                                                                               |                                           |
|                                                                               | (Range: 0-32)                             |
|                                                                               |                                           |
| Enable                                                                        |                                           |
| 1:4860:8006::62                                                               |                                           |
| 1:5754::3C                                                                    |                                           |
|                                                                               | Enable<br>01:4860:8006::62<br>01:5754::3C |

步驟2.在4 to 6 Tunneling欄位中選中Enable,以啟用4 to 6通道。

附註:要使用4to6隧道,必須在*IP Mode*頁面上將LAN配置為IPv6,並將WAN配置為IPv4。 步驟3.在本地WAN IPv6地址欄位中輸入RV215W的IPv6地址。 步驟4.在「遠端IPv6地址」欄位中輸入要建立通往的隧道的遠端終端的IPv6地址。

步驟5.按一下Save。